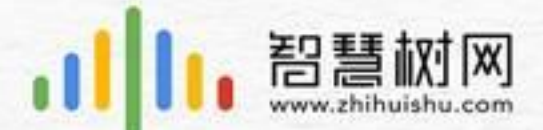

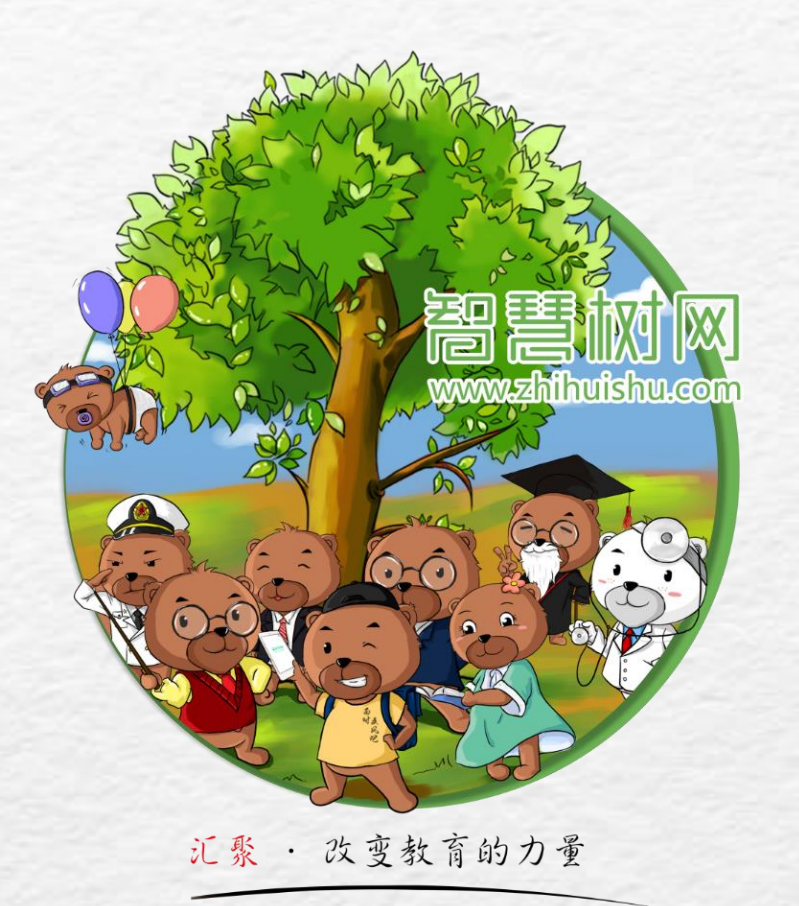

## 2020春夏智慧树课程学习指导手册

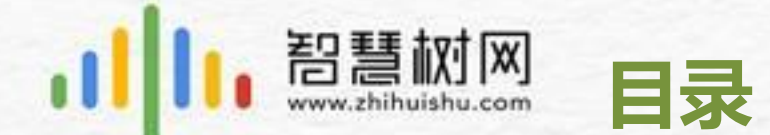

### 一、登录方式

二、成绩考核规则

三、学习、考试时间

四、如何解决学习中遇到的问题?

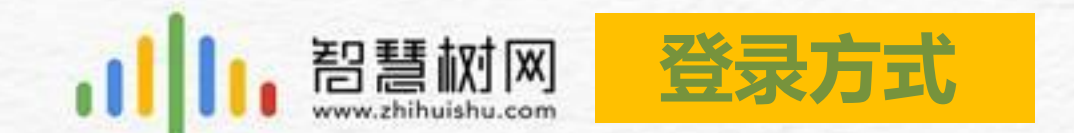

# **登录方式**(手机app端和电脑pc端,两种方法任选其一,已有智慧树账号的学生直接用原账号登录即可)

**手机APP端** 需扫描下方二维码下载 "知到" APP

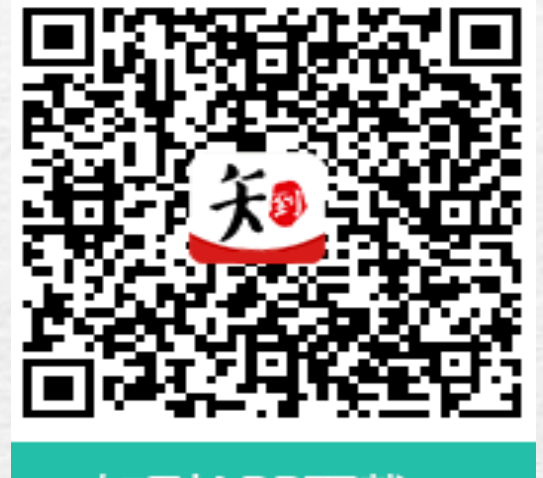

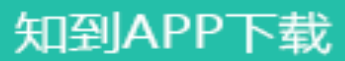

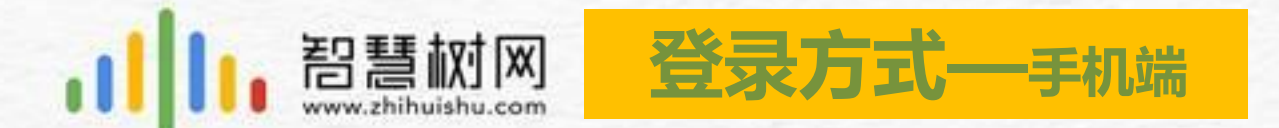

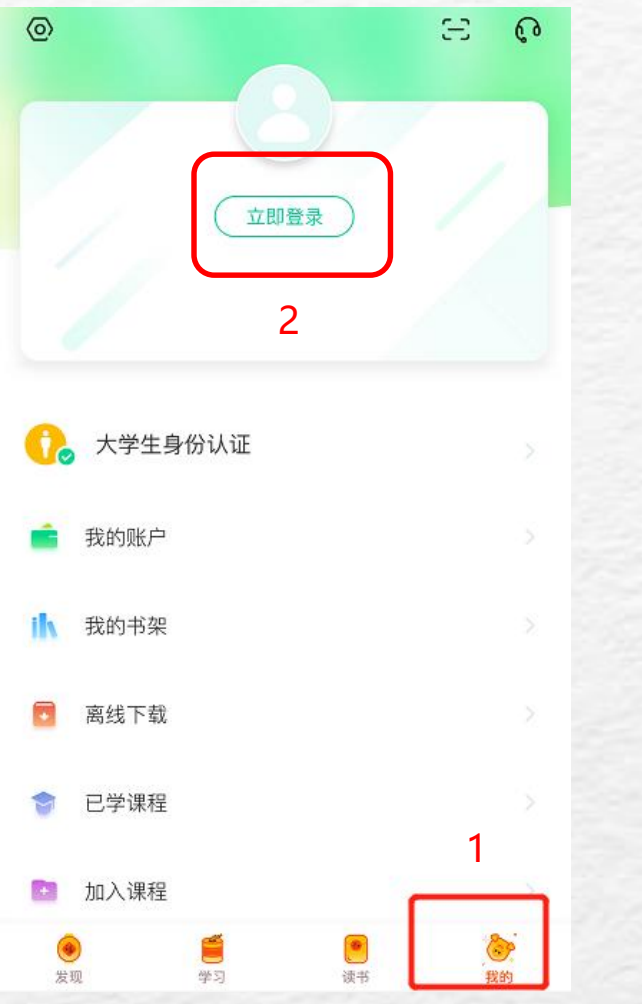

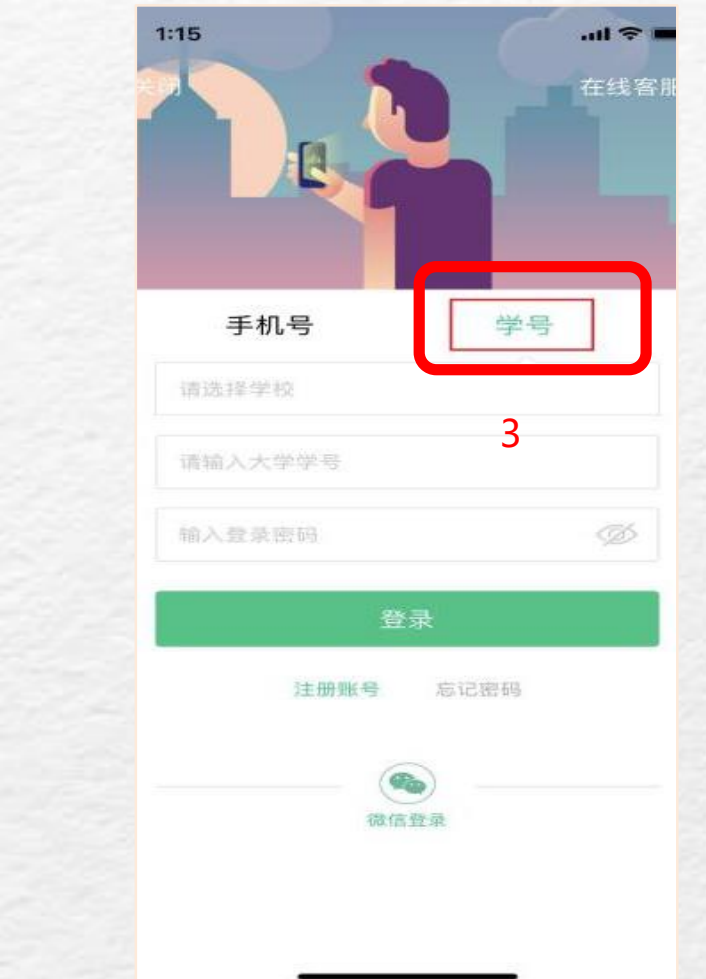

初次学习智慧树课程的学生, 请1、选择"学号"登录, 初始密码123456;2、按照 提示验证姓名首字;3、绑 定正确手机号;4、最后确 认课程即可!

已有账号的学生,可以选择 学号或者已经绑定的手机号 登录,登录之后确认课程即 可开始学习!

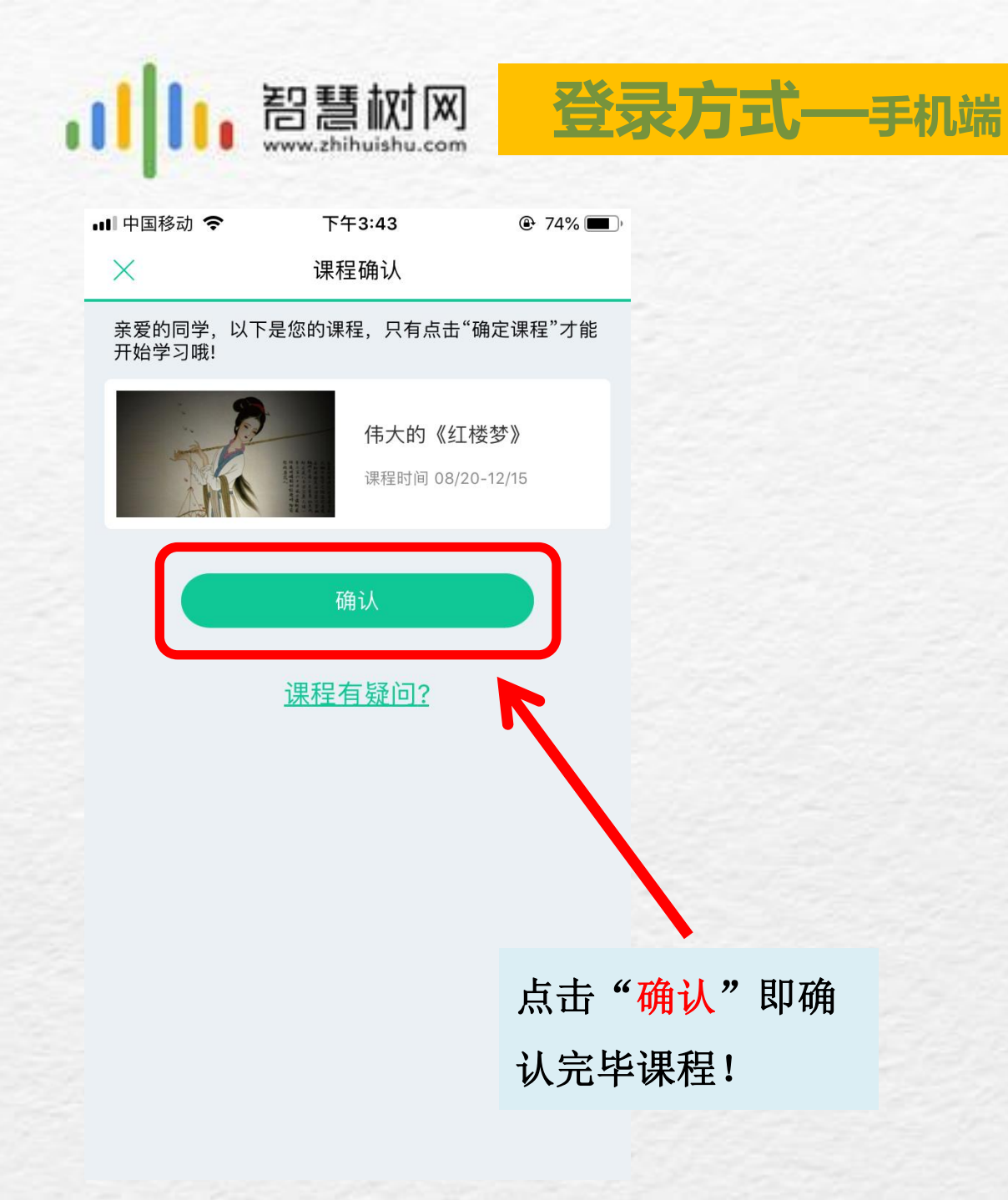

#### 비 中国移动 🗢 下午3:43 74% 开学选课专属 •-----整学期尊享特权 ✓ [蹭课] 千门国内外知名高校原版课程 ✓ [读书] 考培教辅.外语.心理.兴趣 海量书籍 ✓ [倾听] 名师专栏.大咖说.广播剧 会员专区,专属客服,定制活动 惊喜享不停 更多知到VIP权益,点击解锁 ₩ 知到//2 开学专享价: ¥19.9 /三个月"知到VIP" 放弃本次机会,再次成为VIP将需花费¥128 立即开通

放弃离开,永久放弃 >

不开通"知到VIP"不影 响同学们学习在学校 教务系统选择的选修 课,可直接选择"放弃 离开,永久放弃"

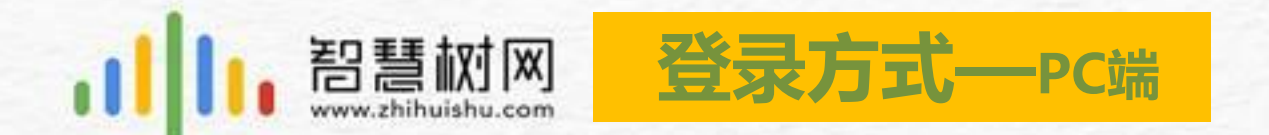

#### 电脑 (PC) 端需要在浏览器中输入网址 www.zhihuishu.com 点击右上角 "登录"

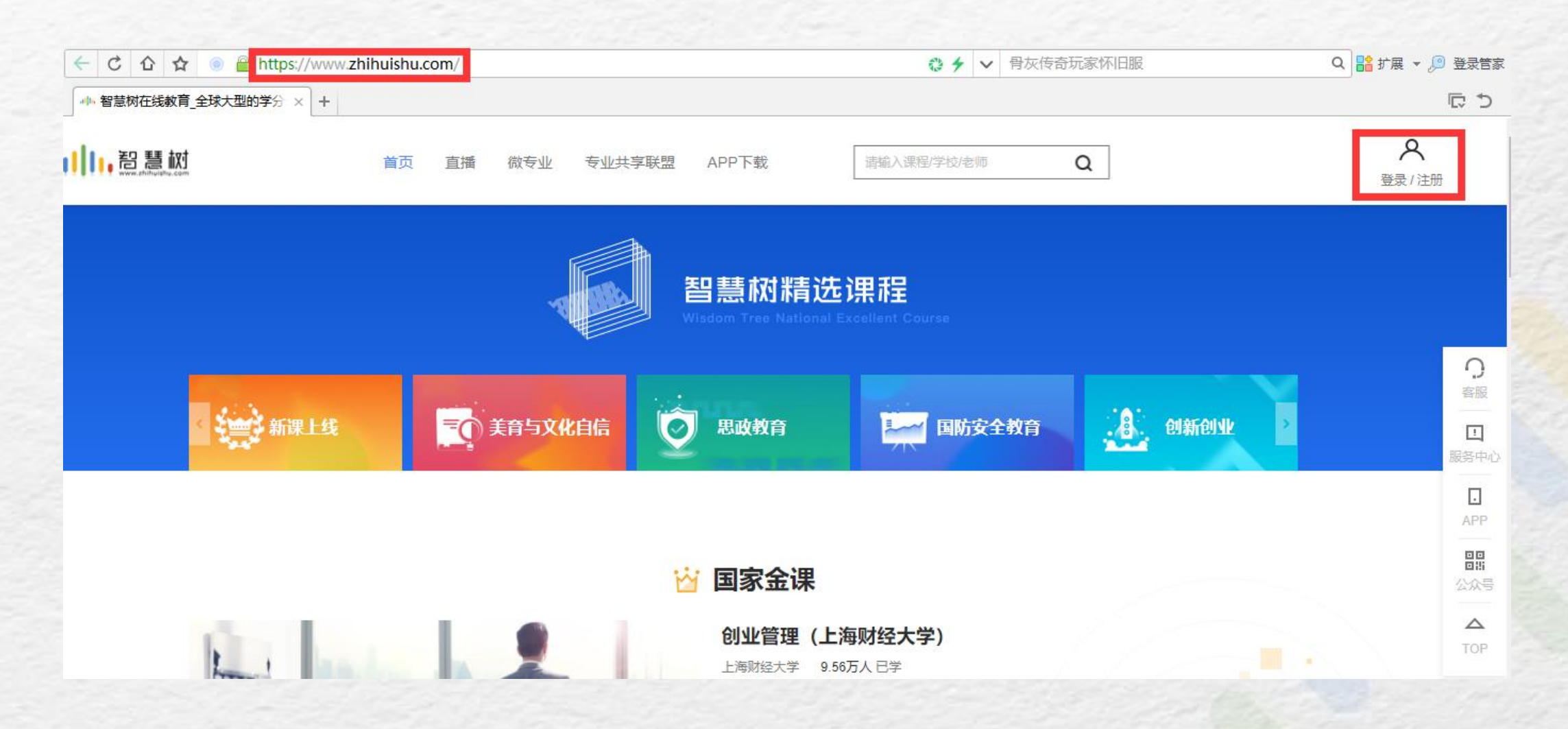

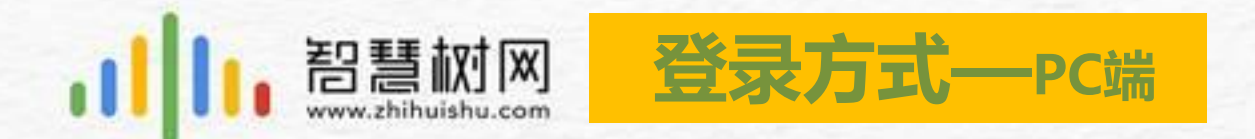

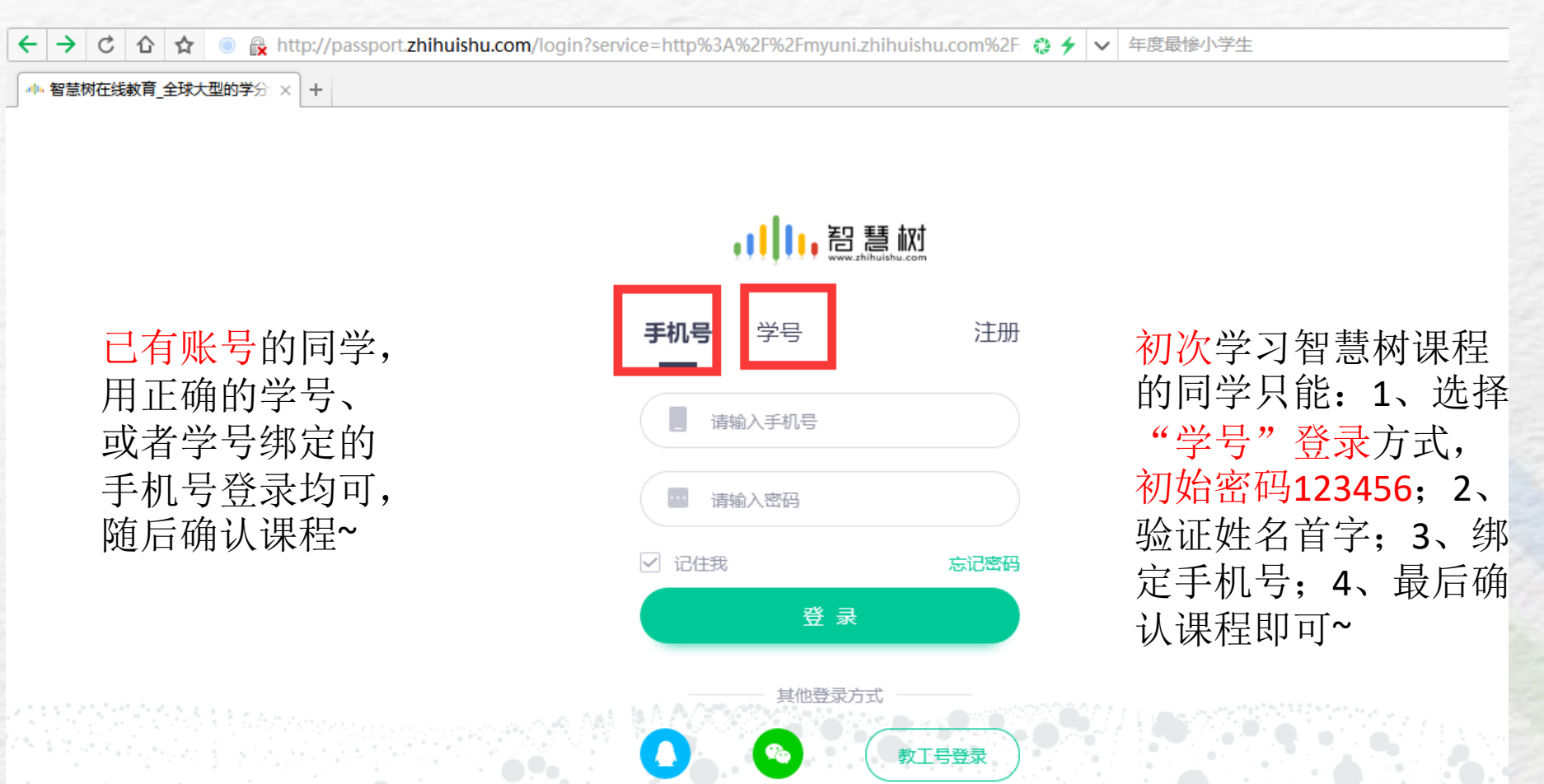

如登录、注册遇到问题,请 <mark>联系客服</mark>

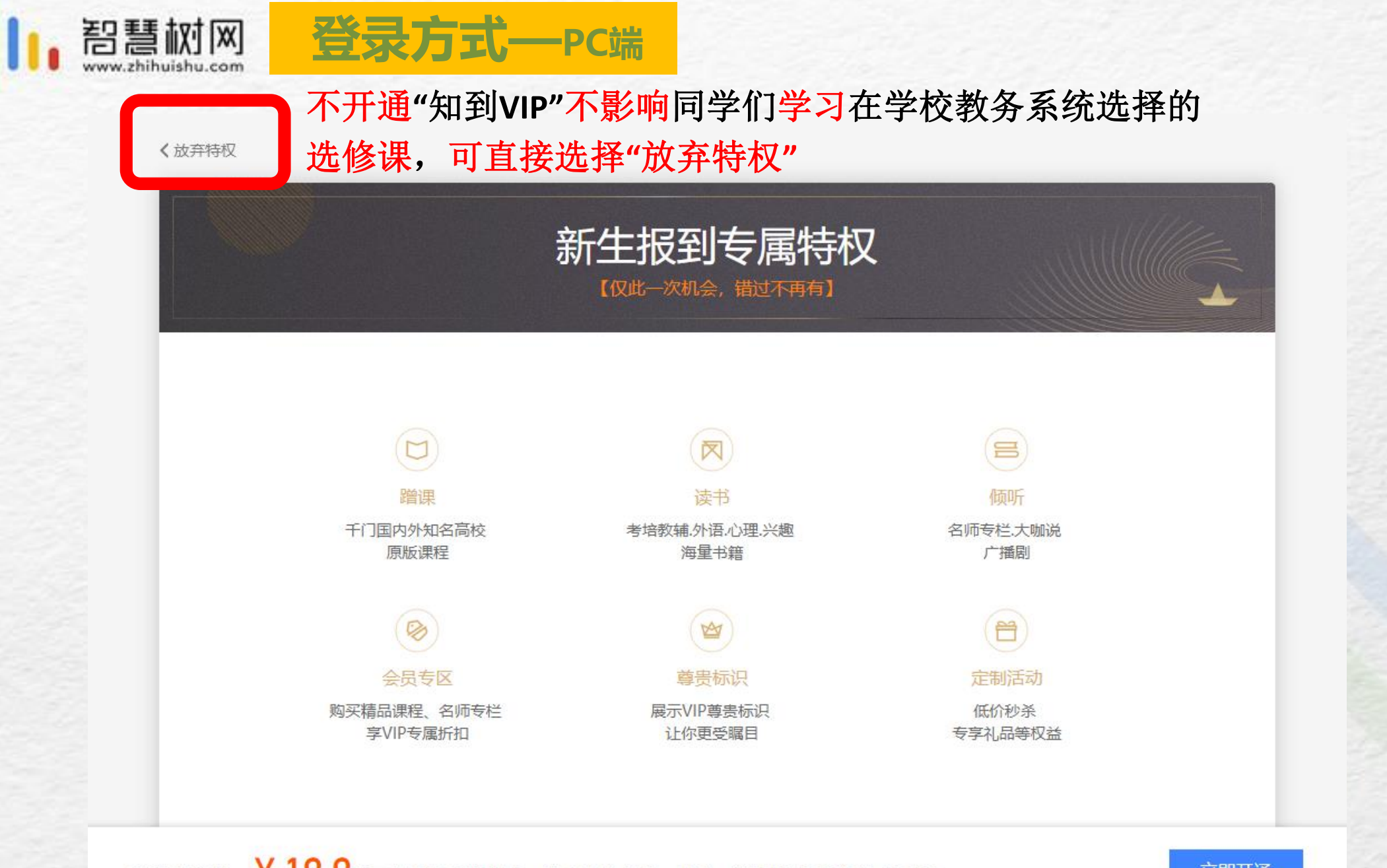

新生专享价: ¥19.9 /三个月 "知到VIP", 放弃本次机会, 再次成为VIP将需花费 ¥128

立即开通

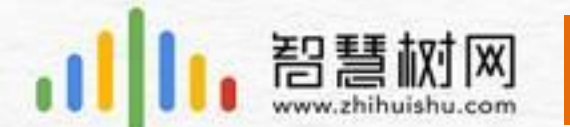

#### 第一、课程成绩构成

成绩考核规则

课程总成绩=平时成绩+章测试成绩+见面课成绩(混合式课程)+期末考试成绩 **第二、特别说明** 

混合式课程平时成绩=学习进度(5分)+学习习惯(15)+学习互动(10)
在线式课程平时成绩=学习进度(15分)+学习习惯(25)+学习互动(10)
学习习惯,是要求大家有规律的学习;
学习互动,需要大家积极参与有效、高质量的互动讨论;
见面课成绩(不需要到教室,手机/电脑上观看见面课视频直播或者回放至少80%)

才能获得见面课成绩)

PS:具体成绩考核规则,PC端在大家初次学习课程的时候系统会自动 弹出,请大家留意查看!APP端可在"成绩分析"板块查看!

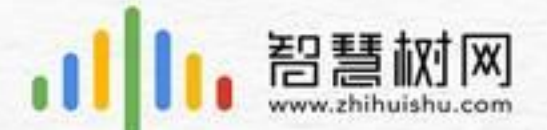

### 学习、考试时间—PC端按下图方式学习

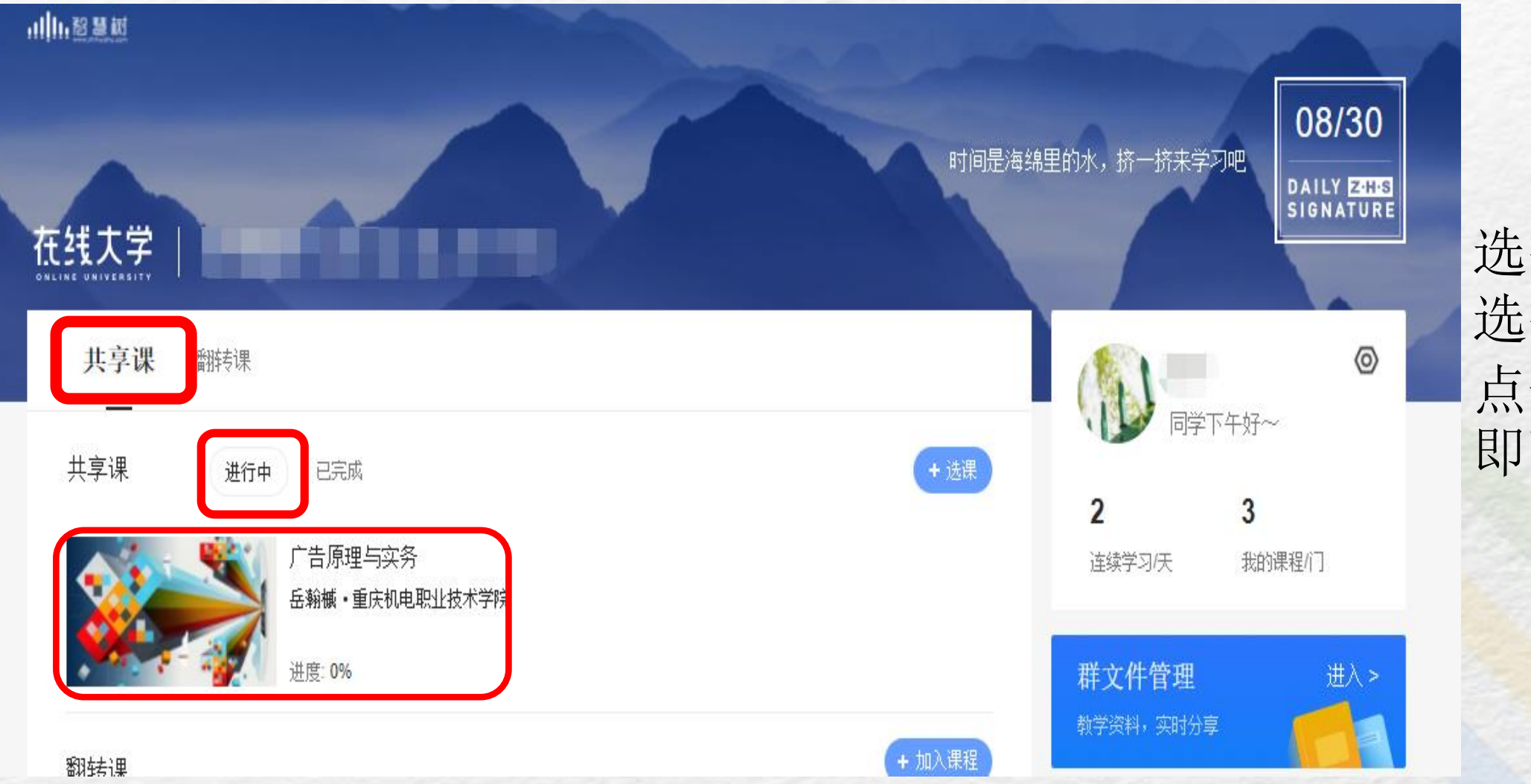

选择"共享课"--选择"进行中"--点击课程图片 即可学习课程

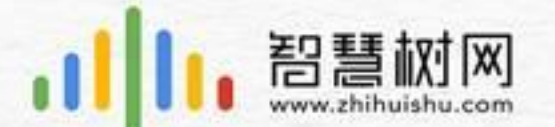

### 学习、考试时间—APP端按下图方式学习

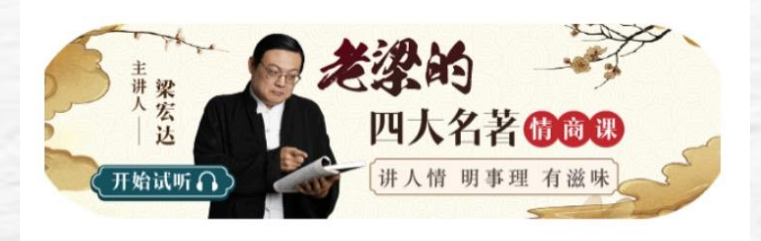

最近学习

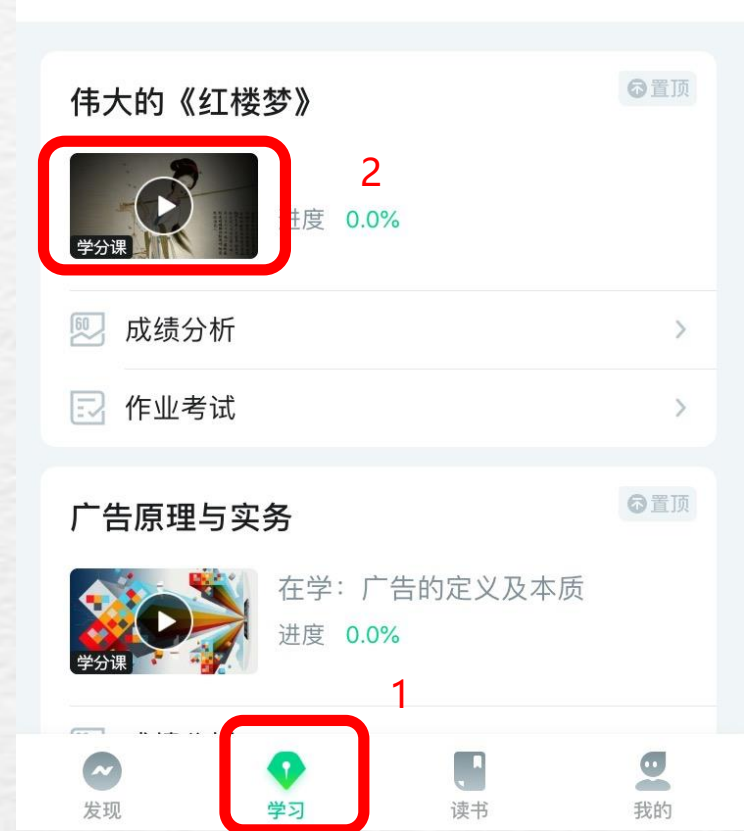

1、点击【学习】 模块 2、点击课程图片 即可学习课程

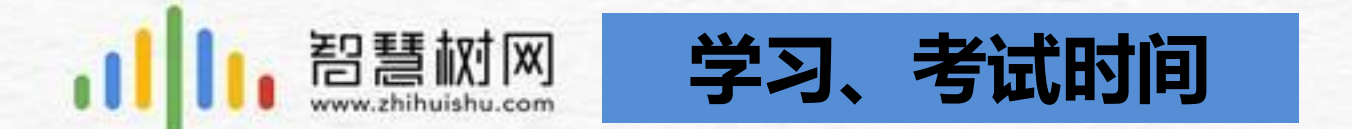

### 课程学习时间:在【成绩分析】中自行查看 课程考试时间:在【成绩分析】中自行查看

- 1、请在课程考试之前有规律的学习完课程;
- 2、考试期间**不要轻易点开期末试卷**,考试期间一旦点开期末试卷就要在试卷规定时间

**内完成**, 否则系统自动提交试卷。

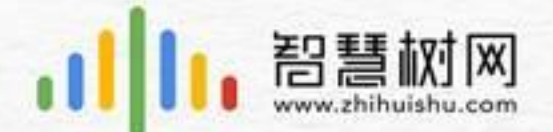

### 如何解决学习中遇到的问题?

学习过程中遇见问题可咨询在线客服(可解答学生90%以上的问题)

#### APP端

在学习过程中遇到任何问题,学生可点击【我的】模块—右 上角的客服图标。

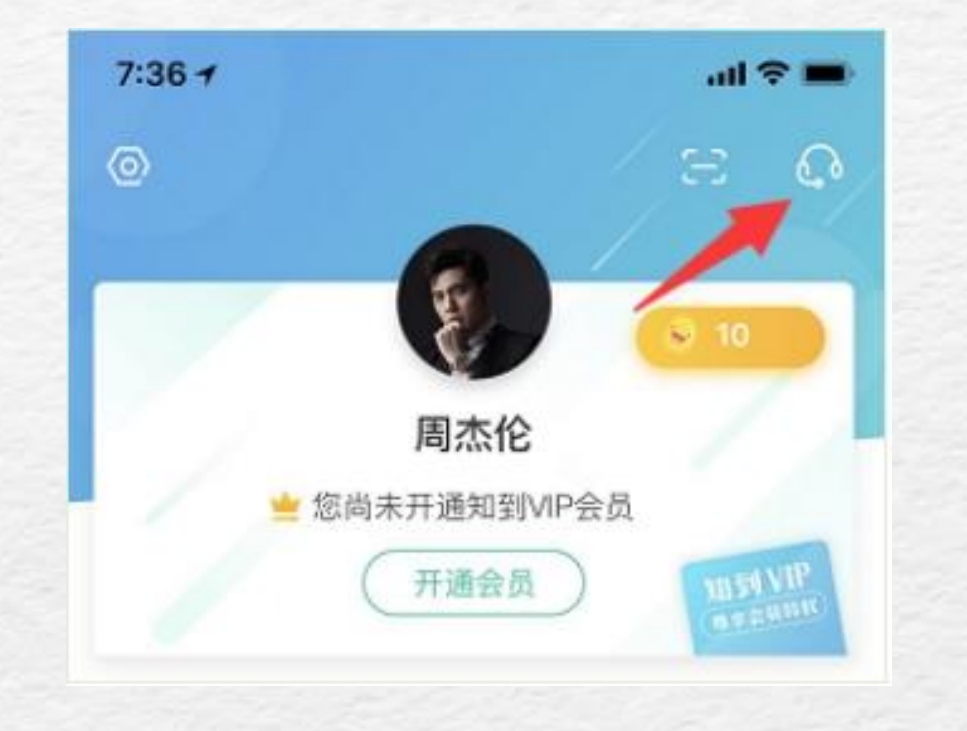

#### PC端

在学习过程中遇到任何问题,学生可将鼠标移至智慧树网页 右侧【**在线客服】。** 

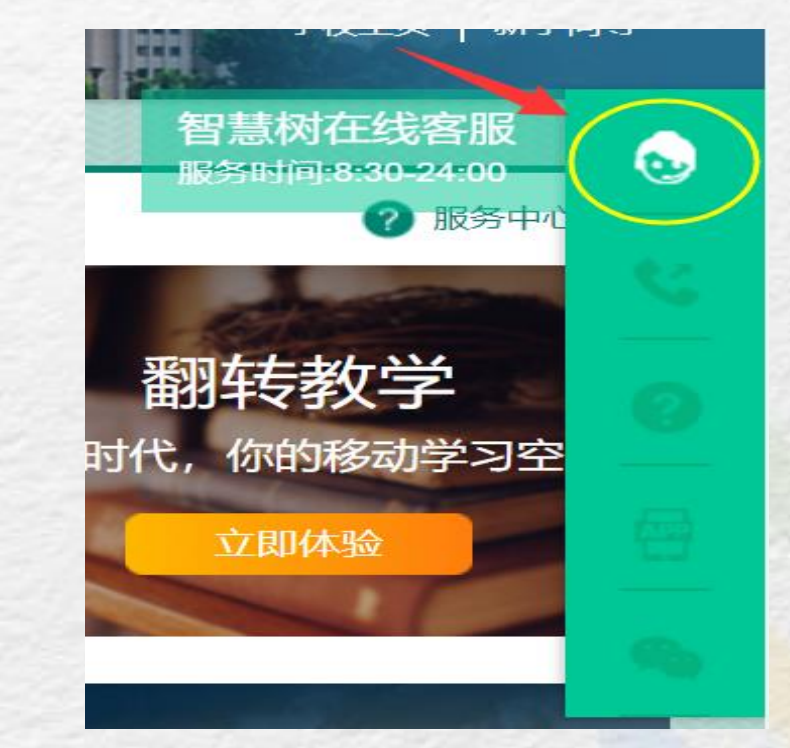

PS: 默认都是机器人客服, 需要输入"转人工"手动切换到人工客服